## 人間ドック WEB 予約手順書

 前橋赤十字病院ホームページの健康管理センターをクリックする。 URL:<u>https://www.maebashi.jrc.or.jp</u>

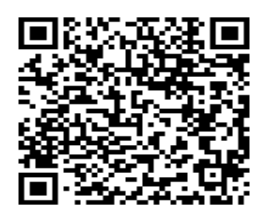

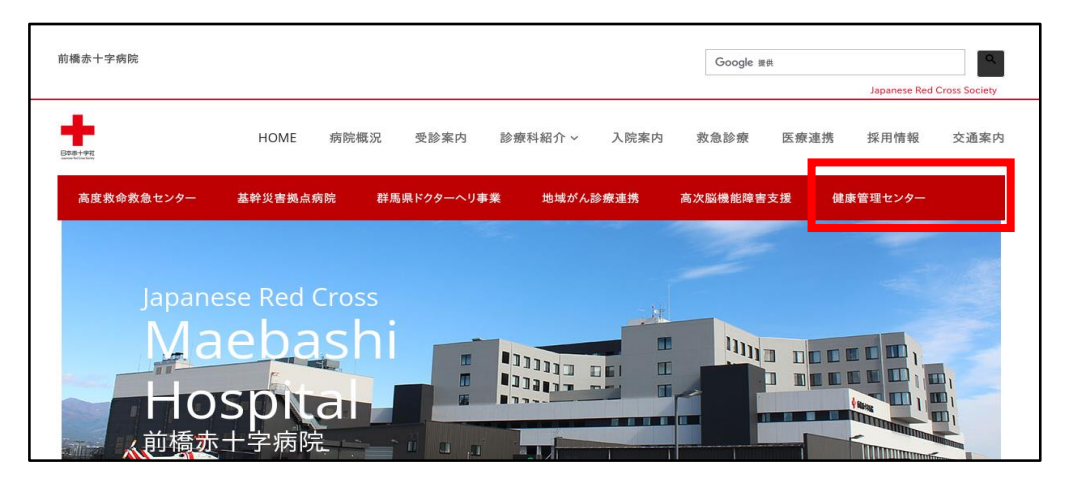

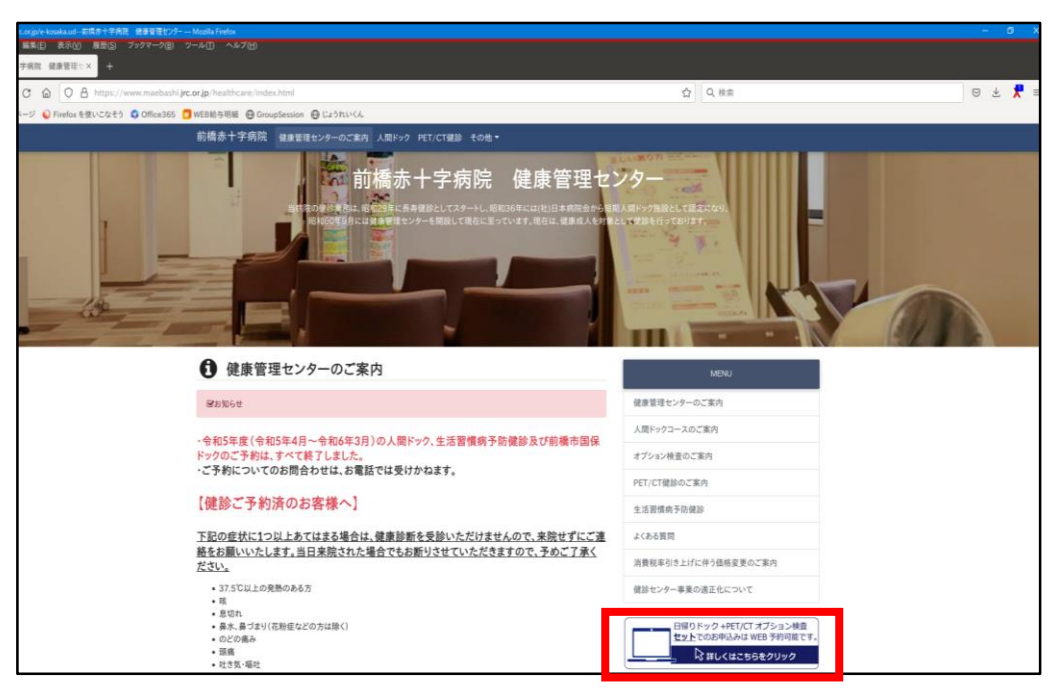

3. 画面右側「初めてご利用の方」の「初めての方はコチラ」をクリックする。
 2回目以降の方は、「登録済みの方」からログインする。
 ※予約確認や次年度予約をする際にログイン ID とパスワードが必要になります。
 ログイン ID とパスワードはメモで控えておくなど大切に保管してください。

| □ 利用者ログイン                              |                                            |
|----------------------------------------|--------------------------------------------|
| 登録済みの方                                 | 初めてご利用の方                                   |
| ログインID、パスワードを入力してログインしてください。<br>ログインID | 初めてご利用の方は、「初めての方はコチラ」から、<br>予約をお申込みください。   |
| パスワード                                  | 初めての方はコチラ >                                |
| パスワードを忘れた方はコチラ >                       | ※登録済みのログインIDが分からない方は、医療機関までお問い合わせく<br>ださい。 |

4. コース検索画面にて「性別」、「生年月日」を入力、「本人区分」を選択し、 「コース検索」をクリックする。

| 🕞 コース検索              |                                                                |  |  |  |  |
|----------------------|----------------------------------------------------------------|--|--|--|--|
| ▶性別・生年月日・            | ▶ 性別・生年月日・本人区分を指定して、コース検索を行ってください。                             |  |  |  |  |
| 性別 <mark>必須</mark>   | <ul> <li>● 男性 ○ 女性</li> </ul>                                  |  |  |  |  |
| 生年月日 <mark>必須</mark> | ※生年月日を指定してください       2021 ~ 年     4     ~ 月     1     ~ 日      |  |  |  |  |
| 本人区分 <mark>必須</mark> | *健保や企業に所属している方は「ご本人」を、そのご家族の方は「ご家族」を選択してください。<br>本人区分 23 ご本人 > |  |  |  |  |
|                      | コース検索 →                                                        |  |  |  |  |

- 5. コース一覧の画面が表示されたら、予約するコースの「このコースの詳細へ」を クリックする。「胃バリウム検査」「胃カメラ」「胃検査なし」「PET-CT」 の4つのコースが出ます。
  - ※もし、ご希望のコースが表示されない場合は、<sup>■予約できるコースのみ表示</sup>のチェックを クリックして外してください。(全コースが表示されます)
  - ※日帰りドックコースの方は「日帰りドック(胃バリウム検査)」「日帰りドック (胃カメラ)」「日帰りドック(胃検査なし)」を、

日帰りドック+PET-CT 検査の方は、「日帰りドック+PET-CT 検査」を選択してください。

| ⊡ コース一覧             |                                                                                                    |                               |                       |         |         |         |               |
|---------------------|----------------------------------------------------------------------------------------------------|-------------------------------|-----------------------|---------|---------|---------|---------------|
|                     |                                                                                                    |                               |                       |         |         |         | ✓予約できるコースのみ表示 |
| <                   |                                                                                                    |                               | コース                   | 検索へ     |         |         |               |
| 日帰りドック(胃バリウ<br>ム検査) | <u>前橋赤十字</u><br>日帰りドッ<br>女性<br>(予約状況)                                                                                                    | <u>病院 健康</u><br>ク ( 胃 バリ<br>齢 | <u>管理センタ</u><br>ウム検査) | =       |         |         |               |
|                     | 4月<br>○                                                                                                    | 5月<br>o                       | 6月<br>o               | 7月<br>o | 8月<br>o | 9月<br>o |               |
|                     | 【価格(税込)】<br>44,000円<br>コース紹介】<br>(分類)<br>「かりつ」 新たつ PETトック レディーストック 除人持株益 孔が人検診 子高が人検診 心臓ドック<br>第が人検診 大切が人検診 育が人検診 北次営体の検診 セロ他 健康診断 前立際が人検診<br>【検査項目】<br>(オプション]<br>頭部MRI/MRA検査,胸部CT検査,PET-CT検査,乳房トモシンセシス検査 |                               |                       |         |         |         |               |
|                     |                                                                                                    |                               |                       |         | ح       | のコースの討  | ≑細/予約へ >      |

| 日帰りドック+PET-CT<br>検査 | CT <u>前橋赤十字病院 健康管理センター</u><br>日帰りドック+PET-CT検査<br>男性 女性 全年齢<br>(予約状況)          |                     |                       |                     |                |         |           |   |
|---------------------|-------------------------------------------------------------------------------|---------------------|-----------------------|---------------------|----------------|---------|-----------|---|
|                     | 4月                                                                            | 5月                  | 6月                    | 7月                  | 8月             | 9月      |           |   |
|                     | 0                                                                             | ×                   | 0                     | ×                   | ×              | ×       |           |   |
|                     | F (10) 400 ( 104 ( 10 ) ) 1                                                   |                     |                       |                     |                |         |           |   |
|                     |                                                                               |                     |                       |                     |                |         |           |   |
|                     | 148,500                                                                       | JH                  |                       |                     |                |         |           |   |
|                     | 【コース紹介】                                                                       |                     |                       |                     |                |         |           |   |
|                     | <ul> <li>第2・4木</li> <li>四日ます</li> </ul>                                       | 曜日・金曜               | 日で行い                  | ます。*木岡              | <b>崔日・金曜</b> 日 | 日と両日子   | - 約のできる方に |   |
|                     | 限ります。                                                                         | 。<br>(+ + + + + + + | の旧除計り                 |                     |                | (合药古書   |           |   |
|                     | ・この検査                                                                         | は、む持ち               | の休険証り                 | 「剣術なく、              | 1個人中込          | (主領日乡   | じのコースになり  |   |
|                     |                                                                               |                     |                       |                     |                | _       |           |   |
|                     | ・ <u>料金は、148,500円(税込)となります。</u>                                               |                     |                       |                     |                |         |           |   |
|                     | <u>(内訳:日帰りドックコース44,000円(税込)とPET/CT検</u><br>査104 500円(税込))                     |                     |                       |                     |                |         |           |   |
|                     |                                                                               |                     |                       |                     |                |         |           |   |
|                     |                                                                               |                     |                       |                     |                |         |           |   |
|                     | - <u> 日帰りドックコースとPET/CT検査両方ともキャンセルになります。</u> -<br>-<br>・<br>上片方のみのキャンセルはできません。 |                     |                       |                     |                |         |           |   |
|                     |                                                                               |                     |                       |                     |                |         |           |   |
|                     | ・ キャンセル それ以降(                                                                 | は、削々口(3日            | 1前)までにこ:<br>母3.300円(移 | 生給くたさい。<br>(込)をいたださ | きます。           |         |           |   |
|                     | ・検査の詳                                                                         | 細は、PET              | C/CT健診                | のご案内の               | ロページを          | ご覧くださ   | い。        |   |
|                     | 【分類】                                                                          |                     |                       |                     |                |         |           |   |
|                     | 人間ドック                                                                         | 尚ドック PET            | ドック レディー              | スドック 婦人             | 科検診 乳がん        | 、検診 子宮カ | ん検診 心臓ドック |   |
|                     | 肺がん検診                                                                         | 大腸がん検診              | 胃がん検診                 |                     | その他(           | 建康龄断 前立 | 腺がん検診     |   |
| 【検査項目】              |                                                                               |                     |                       |                     |                |         |           |   |
|                     | 基本検査                                                                          | 液検査 腹部:             | 音波 消化器                | 検査 使潜血              | (子宮がん)         | PET その他 |           | _ |
|                     | 【オプション】                                                                       |                     |                       |                     |                |         |           |   |
|                     |                                                                               |                     |                       |                     |                |         |           |   |
|                     |                                                                               |                     |                       |                     | 2              | のコースの   | 詳細/予約へ >  |   |

6. コース画面の右側「予約」をクリックする。
 事前予約オプションの希望がある方は、
 後で予約をされる方は、枠に限りがあるため、お早めに申込をお願いいたします。
 (お電話でのお申し込みとなります。)

| <ul> <li>オプション</li> <li>ご希望のオプションを選択してください。<br/>オブションの価格は税込表示となります。</li> <li>□頭部MRI/MRA検査</li> <li>27,500円</li> <li>□胸部CT検査</li> <li>17,600円</li> </ul> | <u>前橋赤十字病院 健康管理センター</u><br>日帰りドック(胃バリウム検査)<br>コース基本料金(税込): 44,000円<br>(女性) 全年齢 本人 家族                                                                                            |
|----------------------------------------------------------------------------------------------------|----------------------------------------------------------------------------------------------------|
| 27,500円<br>□胸部CT検査<br>17,600円                                                                                                    |                                                                                                    |
|                                                                                                    | <ul> <li>このコースを予約する</li> <li>予約</li> <li>この施設情報</li> </ul>                                                                                                    |
| □PEI-CI複査<br>104,500円<br>□乳房トモシンセシス検査<br>8,800円                                                                                                    | 前橋赤十字病院 健康管理センター<br>〒371-0811<br>群馬県前橋市前橋市朝倉町389番地1 MAP<br>前橋赤十字 電話番号:027-265-3333<br>病院 健康 休診:土曜・祝寮日・創立記念日<br>管理センター (3/23)・年末年始(12/29~1/3)・他(ド<br>ック末実施日あり)<br>最寄り駅:JR両毛線 前橋駅 |

7. 予約申込画面から「受診希望日 <sup>■</sup>」をクリックし、カレンダーから希望日の 「○」をクリックし、希望するコース「日帰りドック」または「日帰り+PET-CT」」 をクリックする。<u>※第二希望日、第三希望日も必ず入力してください。</u>

| ログイン                  | 利用方法                                                                               |
|-----------------------|------------------------------------------------------------------------------------|
| 🔁 予約申込                |                                                                                    |
| ▶ コースのご予約をネ           | よります。必要事項を記入の上、「予約内容の確認」を押してください。                                                  |
| Step1<br>必要事項の        | L Step2 Step3<br>内容の確認  シ Step3  中込完了                                              |
| 医療機関                  | 前橋赤十字病院 健康管理センター                                                                   |
| 所在地                   | 群馬県前橋市前橋市朝倉町389番地1 MAP                                                             |
| 健診コース名                | 日帰りドック(胃バリウム検査)                                                                    |
|                       | 受診希望日を入力ください。<br>第一希望日 <mark>怒気 カレンダークリア</mark><br>第一希望日以外にありましたら、第三、第三希望日も入力ください。 |
| 受診希望日 <mark>必須</mark> | 第二希望日 任憲  カレンダークリア                                                                 |
|                       | 第三希望日 任憲 カレンダークリア                                                                  |

|                       | 第一希望日 🕺   | 頁.    |        |    |      |           |      |
|-----------------------|-----------|-------|--------|----|------|-----------|------|
|                       | 2023年4月26 | 日     | 1日帰りドッ | ク  |      | カレンダ      | ークリア |
|                       |           | 2023年 |        |    |      |           |      |
|                       | <<        | 4月    |        |    |      | 8月        |      |
|                       |           | 月     | 火      | 水  | 不    | 筮         | 1 ±  |
|                       |           |       |        |    |      |           | ×    |
|                       | 2         | 3     | 4      | 5  | 6    | 7         | 8    |
|                       | ×         | ×     | ×      | ×  | ×    | ×         | ×    |
|                       | 9         | 10    | 11     | 12 | 13   | 14        | 15   |
|                       | ×         | ×     | ×      | ×  | ×    | ×         | ×    |
| 受診希望日 <mark>必須</mark> | 16        | 17    | 18     | 19 | 20   | 21        | 22   |
|                       | ×         | ×     | ×      | ×  | ×    | ×         | ×    |
|                       | 23        | 24    | 25     | 26 | 2023 | 年04月26日(水 | :)   |
|                       | ×         | ×     | ×      | 0  |      | 日帰りドック    | > ×  |
|                       | 30        |       |        |    |      | 閉じる       |      |

8. カレンダーから「〇」をクリックし、「日帰りドック」をクリックする。

9. 「日帰りドック+PET-CT 検査」は、胃カメラが基本となっているコースのため、 「バリウム」や「胃検査なし」を希望する場合は、備考欄に入力する。

|      | バリウム希望                           |
|------|----------------------------------|
|      |                                  |
|      |                                  |
| 備考任意 |                                  |
|      |                                  |
|      |                                  |
|      |                                  |
|      | ※病歴や健康に関する情報、メールアドレスは入力しないでください。 |
|      |                                  |

10.利用者情報(必須項目及び住所欄)を入力する。

## ※(重要)ログイン ID とパスワードは、予約確認や次年度予約で必要です。 必ずメモで控えておくなど、大切に保管してください。

|   | ログインID                     | <ul> <li>※次回以降、ログインするIDになります。</li> <li>半角英数字</li> <li>確認入力</li> <li>半角英数字</li> </ul>                                               | ログイン ID、パスワード設定を<br>お願いします。 <u>(半角英数字を含む</u><br><u>8桁以上)</u> |
|---|----------------------------|----------------------------------------------------------------------------------------------------|--------------------------------------------------------------|
|   | バスワード 👪                    | ※次回以降、ログインするパスワードになります。<br>※パスワードは英文字と数字を混ぜて下さい。<br>※第三者から推測されやすい(生年月日・電話番号・住所など)は避けてください。<br>単角英数字を含む8桁以上<br>確認入力<br>半角英数字を含む8桁以上 | ※予約確認や次年度予約をする際に<br>今回設定したログイン ID とパスワ<br>ードが必要になります。        |
|   | お名前 <mark>必須</mark>        | ※保険証のお名前を全角で入力ください。<br>姓<br>名                                                                                                    |                                                              |
|   | フリガナ <mark>参須</mark>       | ۲. ×۲                                                                                                    |                                                              |
|   | 性別。必須                      | 男性                                                                                                    |                                                              |
|   | 生年月日 <mark>参須</mark>       | 1988年11月6日                                                                                                    |                                                              |
|   | 保険者番号 <mark>必须</mark>      | ※健康保険被保険者証に記載されている「保険者番号」の数字になります。<br>健康保険被保険者証について<br>半角数字                                                                        |                                                              |
|   | 健康保険組合名<br><mark>必須</mark> | ※健康保険指保険者証に記載されている<br>「健康保険組合名」もしくは「保険者名称」、「保険者」の名称になります。                                                                          |                                                              |
|   | 保険証記号 <mark>修築</mark>      | ※健康保険被保険者はに記載されている「記号」の数字になります。 記号 ご記                                                                                              | のない方は、「なし」と<br>入ください。(後期高齢者医療等)                              |
| 1 | 呆険証記号                      | 健康保険 <b>本人(被保険者)</b>                                                                                                    | 1 <b># 袭付</b><br>保険証番号                                       |
| 货 | 民険者番号                      | 氏                                                                                                    | 健康保険組合名等                                                     |

| 住所 任意                                      | 郵使番号<br>■<br>都道府県                                                                                                 | 健診結果は自宅へ送付するため、<br>自宅住所の入力をお願いします。                                                       |
|--------------------------------------------|----------------------------------------------------------------------------------------------------|------------------------------------------------------------------------------------------|
| メールアドレス<br>必須<br>過去に当院にて受診し<br>た事がありますか 任意 | * 携帯キャリアのメールアドレスは、迷惑メールフィルタ等で届かない場合があります。<br>会社のメールアドレスがある場合は、会社のメールアドレスをご利用下さい。<br>半角英数字<br>確認入力<br>「受診した事があります。 | メールアドレスを入力してくだ<br>さい。<br>※申し込みが完了した後、前橋赤<br>十字病院健康管理センターから<br>【予約確定のお知らせ】等のメー<br>ルが届きます。 |

11. メールアドレスまで入力を終えたら「ご利用規約およびプライバシーポリシーに 同意します」に☑を入れ、「予約内容の確認」をクリックする。 

\_\_\_\_\_

| #1余 (2011)<br>1. 本利用規約は、タック株式会社(以下「当社」といい。<br>(https://kenshinweb.taknet.co.jp,以下「本サイト」<br>(以下「本サービス」といいます。)について、当社と希<br>2. 利用者は、本利用規約に明示的に同意した場合のほか、<br>利用規約に同意したものとみなされ、その適用を受けます。<br>3. 当社が本サイト上に掲載する以下のご説明等は、本利<br>る場合は、本利用規約が優先して適用されます。<br>・このサイトの利用方法(https://kenshinweb.takne<br>4. 当社は、本利用規約を必要に応じていつでも変更する。 | ます。)が管理・運営する健診予約サイト<br>といいます。)及び本サイトで提供される健診予約サービス<br>利用者の皆様との間に適用されます。<br>、本サイト又は本サービスを利用することによって利用時点の本<br>す。<br>用規約の一部を構成するものとします。本利用規約と内容が異な<br>et.co.jp/kenshinwebmypage/jsp/common/manual.jsp)<br>ことがありますが、その都度利用者の皆様へのご連絡はできかね |
|----------------------------------------------------------------------------------------------------|----------------------------------------------------------------------------------------------------|
| 戻る                                                                                                    | 予約内容の確認 >                                                                                                    |

12. 予約内容を確認し、問題がなければ「この内容で送信」をクリックし、予約を確 定する。

| < 戻る | この内容で送信 > |
|------|-----------|
|      |           |
|      |           |

13. 予約申込が完了すると、「予約申込のおしらせ」メールが届く。

| 【前樽 | 喬赤十字病院 健康管理センター】予約申込のおしらせ                                                                                                    | S ~ |
|-----|----------------------------------------------------------------------------------------------------|-----|
| 8   | 健診Webサービス <kenshinweb@taknet.co.jp></kenshinweb@taknet.co.jp>                                                                 |     |
|     | 様                                                                                                    |     |
|     | 前橋赤十字病院 健康管理センターをご利用いただき、ありがとうございます。<br>下記の内容にて予約を申し込みました。<br>医療機関にて正式な予約手続きが行われますと、<br>本予約サービスより「予約確定のおしらせ」が届きます。            |     |
|     | <br>予約受付日時:2023年3月29日 17時7分43秒                                                                                                |     |
|     | 【申込内容】<br>受診コース:日帰りドック(胃バリウム検査)<br>受診オプション:<br>受診金額:44,000円<br>受診日(第1希望):2023年4月28日 日帰りドック<br>受診日(第2希望):<br>受診日(第3希望):<br>備考: |     |

14.健康管理センターで確定処理完了後、「予約確定のお知らせ」メールが届く。

| 【前橋赤十字病院 健康管理センター】予約確定のおしらせ 🕃 🗸                                                                                                  |
|----------------------------------------------------------------------------------------------------|
| 健診Webサービス <kenshinweb@taknet.co.jp></kenshinweb@taknet.co.jp>                                                                    |
| , 様                                                                                                    |
| このたびは、前橋赤十字病院 健康管理センターにご予約いただき誠にありがとうございます。<br>下記の内容にて予約が確定したのでお知らせします。<br>時間の変更や検査・料金の確認など詳細のお問合せにつきましては、<br>下記医療機関まで直接お電話ください。 |
|                                                                                                    |
| 【予約内容】<br>受診日:2023年4月28日08:00<br>受診コース:日帰りドック(胃バリウム検査)<br>受診オプション:<br>受診金額:44,000円<br>備考:                                        |
| ※詳細な受診時間や準備などについては、<br>受診前に医療機関よりご案内が届きます。<br>                                                                                   |

※予約確定後の日程変更等は、システムで行うことができません。

日程変更等を希望する場合は、前橋赤十字病院 健康管理センターまで ご連絡ください。

連絡先:027-265-3333(代) 受付時間:月~金 9:00~16:00